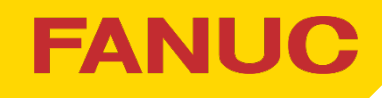

# 2024年 新商品発表展示会 ご来場登録手順の説明

- 1. 新規のご登録の方
- 2. 既にご登録されている方(登録情報の修正など)
- 3. 来場者情報は登録したが、来場日時の登録をされなかった方

(あとから来場日時を登録する方)

4.各種変更について

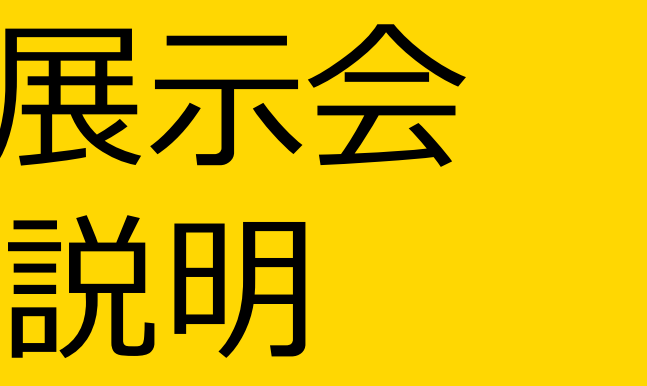

#### 2024年3月25日 01版 セールス推進・支援本部

©2024 FANUC CORPORATION

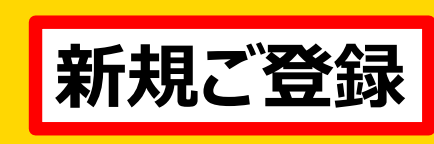

# 1. 新規のご登録の方 (1/3)

#### 招待コードの取得

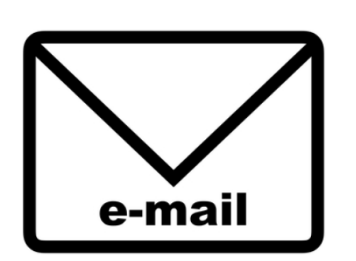

ファナック担当セールスより、 招待コードと申込み用URLを 受け取ってください。

※招待コードは、一つにつき1名です。 複数名の来場登録を行う場合は、 人数分の招待コードを受け取ってください。

#### 申込用URL:

https://fanuc-ohs2024.smktg.jp/public/seminar/view/1

#### 申込み用URLにアクセス

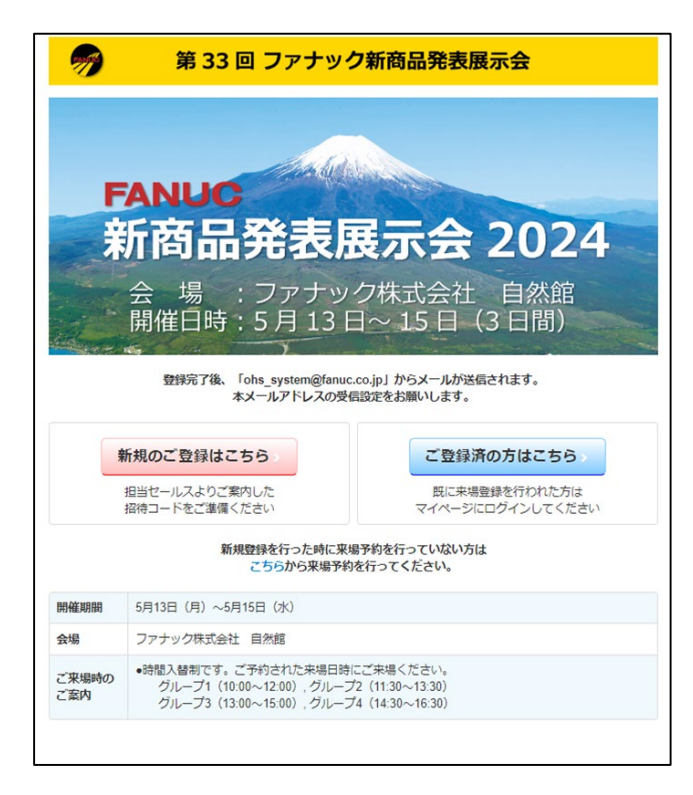

申込み用URLにアクセスしてください。 新規申込みは【新規のご登録はこちら】を 選択してください。

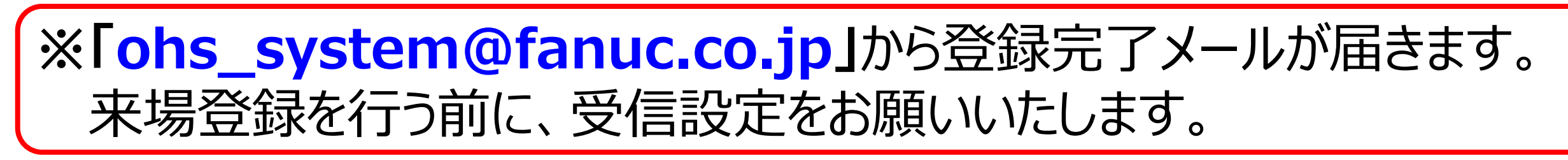

#### 社内展2024 受付システム

### 招待コードの入力

| 🥱 第 33 回 ファナック新商品発表展示会                                                                                            |
|----------------------------------------------------------------------------------------------------|
| 招待コード入力                                                                                                    |
| <b>招待コード入力</b> > 個人情報登録 > 個人情報確認 > 来場予約選択 > 来場予約確認 > 完了                                                           |
| ※お持ちの招待コードを以下のテキストボックスに入力し、「 <b>次へ」</b> ボタンをクリックしてください。                                                           |
| 招待コード:                                                                                                    |
| 次へ>                                                                                                    |
| お問い合わせ                                                                                                    |
| <b>ファナック新商品発表展示会2024事務局</b><br>TEL:0555-84-6827<br>E-Mail:salessupport@fanuc.co.jp<br>お問い合わせ時間:土日祝日を除く 9:00~17:00 |
| Copyright © 2024 FANUC CORPORATION                                                                                |

#### セールスより受領した<mark>招待コード</mark>を 入力してください。

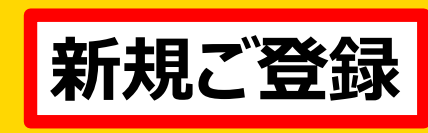

## 1. 新規のご登録の方(2/3)

#### ご来場者情報の入力

| 抑防コード入力 - 個                                                                                                    | <b>人情報發達 — 张人情乐说出 - 朱塔子的闺衣 - 朱塔子的说出 - 光子</b>                                                                                 |
|----------------------------------------------------------------------------------------------------|----------------------------------------------------------------------------------------------------|
| 下の項目に必要素項<br>つ 項目に必要素項                                                                                         | eご記入後、「次へ」ボタンをクリックしてください。<br>入ください。                                                                                          |
| 限人物価の限量い                                                                                                    | 「新たの市へ通知合作が扱い」につきましては、これらのリンクキご開くだれい。<br>High Weed Annical grid physical                                                     |
| R人情報保護ポリシ<br>-への同意 [113]                                                                                       | □同務する                                                                                                    |
| 58 <mark>88</mark>                                                                                             | n:                                                                                                    |
| 5名(フリガナ)                                                                                                    | 〒:<br>(朝:〒:ヤマダ 泉:900)<br>(朝:〒マダ 泉:900)                                                                                       |
| 377 XID 🔛                                                                                                    | 49.827                                                                                                    |
| コグインバスワード                                                                                                    |                                                                                                    |
| ログインバスワード<br>雑誌用) 🋄                                                                                            | ※発展のためわつ一帯ご入力ください。                                                                                                    |
| 批批名 🎫                                                                                                    | (N- 1058et,\$1)                                                                                                    |
| धरा 🍋                                                                                                    | (8) (2006)                                                                                                    |
| 918 <b>(65</b>                                                                                                 |                                                                                                    |
| 618                                                                                                    | ×                                                                                                    |
| 617                                                                                                    | <b>```</b>                                                                                                    |
| 学使器号 🏭                                                                                                    |                                                                                                    |
| and a contraction of the second second second second second second second second second second second second s | <b>~</b>                                                                                                    |
| 2.Ph                                                                                                    | (@ M023.6)                                                                                                    |
| 1689 🤐                                                                                                    | +ABT (8 01-2245-6782)                                                                                                    |
| k場有用E-mail                                                                                                    | +単先文方面、unei(forum))<br>10-ma7とし2の入力開発に対象くたつくおります。ごは驚ください。<br>10-ma7とし2の入力開発に対象くたつくおります。ごは驚ください。<br>10-ma7とし2の使用容量<br>お思いします。 |
| R噶餐用E-mail(確<br>2用) 🛄                                                                                          | 単身文字(例 userg(teror.co.p)<br>注意的のため方う一変にmatアドレスをご入力ください。                                                                      |
| 中国教研Email (第<br>)                                                                                              |                                                                                                    |
| 7×ナック培給部門<br>こ                                                                                                 | ○PA<br>○日本ドリル<br>○日本ドリル<br>○日本・コット<br>○日本・コット<br>○日本・コット<br>○日本・日本時代<br>前に市内は時代(一日本の前に日本山市を設立すりまたくとされり、                      |
| お問い合わせ                                                                                                    | ×~>                                                                                                    |

ご来場いただくお客様の情報を入力してください。 入力後、「次へ」を押してください。

※「ファナック招待部門」は、招待したセールス部門等 を選択ください。

不明の場合は興味のある商品を選択ください。

※来場者用メールアドレスは2つ登録できます。 「来場者用Emailアドレス(第2)」は任意です。 登録完了メール受信の予備アドレスとして 設定してください。

### 来場日時・来場手段の選択

| 第 33 回 ファナック新商品発表展示会                                                                                         |                                                         |            |                        |  |  |  |
|----------------------------------------------------------------------------------------------------|---------------------------------------------------------|------------|------------------------|--|--|--|
| 来場予約フォーム                                                                                                    |                                                         |            |                        |  |  |  |
| 招待コード入力 > 個人情                                                                                                | 招待コード入力 > 個人情報登録 > 個人情報確認 > <b>来場予約選択</b> > 来場予約確認 > 完了 |            |                        |  |  |  |
| 以下の項目に必要事項をご言<br>※来場予約は1枠まで選択可                                                                               | 己入後、「 <b>次へ</b> 」ボタン をク!<br>能です。                        | リックしてください。 |                        |  |  |  |
|                                                                                                    | 5月13日(月)                                                | 5月14日(火)   | 5月15日(水)               |  |  |  |
| グループ1<br>10:00~12:00                                                                                         | □G1-1 余裕あり                                              | □G2-1 余裕あり | □G3-1 やや混雑             |  |  |  |
| グループ2<br>11:30~13:30                                                                                         | □G1-2 余裕あり                                              | □G2-2 余裕あり | □G3-2 <b>混雑</b>        |  |  |  |
| グループ3<br>13:00~15:00                                                                                         | □G1-3 余裕あり                                              | □G2-3 余裕あり | □G3-3 <mark>超混雑</mark> |  |  |  |
| グループ4<br>14:30~16:30                                                                                         | □G1-4 余裕あり                                              | G2-4 受付終了  | G3-4 受付終了              |  |  |  |
| 来場手段 2021 ○ 自家用車 ○ 自家用車 ( 同乗) ○ ファナックバス ( 三島駅発) ○ ファナックバス ( 大月 駅発) ○ その他                                     |                                                         |            |                        |  |  |  |
| 次へ》                                                                                                    |                                                         |            |                        |  |  |  |
| お問い合わせ                                                                                                    |                                                         |            |                        |  |  |  |
| - ファナック新商品発表展示会2024事務局<br>TEL:0555-84-6827<br>E-Mail:salessupport@fanuc.co.jp<br>お問い合わせ時間:土日祝日を除く 9:00~17:00 |                                                         |            |                        |  |  |  |
| Copyright © 2024 FANUC CORPORATION                                                                           |                                                         |            |                        |  |  |  |

来場日時、来場手段を選択してください. 選択後、「次へ」を押してください。

※各グループの申込み状況を5段階で表示します。 なるべく空いているグループを選択いただくよう ご協力をお願いします。

来場手段に「その他」を選択ください。

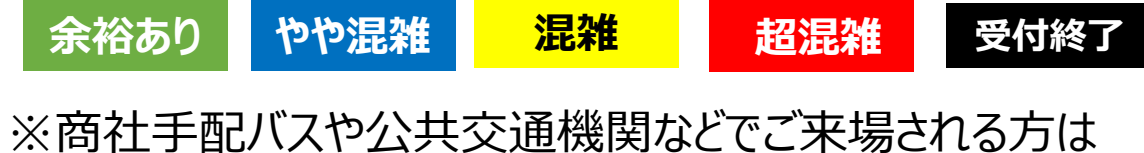

#### 社内展2024 受付システム

#### 申込み完了

| 第 33 回 ファナック新商品発表展示会                                                                                        |        |
|----------------------------------------------------------------------------------------------------|--------|
| 来場予約フォーム                                                                                                    |        |
| 招待コード入力 > 個人情報登録 > 個人情報確認 > 来場予約選択 > 来場予約確認 > 完了                                                            |        |
| ご登録いただきありがとうございます。                                                                                          |        |
| ご登録いただきましたメールアドレスに申込完了メールを配信いたしましたので、ご確認ください。<br>なお、メールが配信されない場合は、お手数ですが下記お問い合わせ先までご連絡くださいますようお願いい<br>す。    | たしま    |
| マイページはこちら                                                                                                   |        |
| お問い合わせ                                                                                                    |        |
| Jアナック和商品発表展示会2024争務局<br>TEL: 0555-84-6827<br>E-Mail:salessupport@fanuc.co.jp<br>お問い合わせ時間:土日祝日を除く 9:00~17:00 |        |
| Copyright © 2024 FANUC CORPC                                                                                | ORATIC |
|                                                                                                    |        |
| e-mail                                                                                                    |        |
|                                                                                                    |        |
| 豆球元」メール                                                                                                    |        |
| (受付システム)                                                                                                    |        |
| ※「ohs_system@fanuc.co.jp」力                                                                                  | 15     |
| メールか届きます。<br>受信設定をお願いいたします。                                                                                 |        |
|                                                                                                    |        |
|                                                                                                    |        |

## 新規ご登録

# 1. 新規のご登録の方(3/3)

#### マイページ

| デアン 第 33 回 ファナック新商品発表展示会                                                                                                    |               |        |  |  |
|----------------------------------------------------------------------------------------------------|---------------|--------|--|--|
| 山田太郎様のマイページ<br>合 Home                                                                                                    |               |        |  |  |
| お申し込みの内容をご確認いただけます。 来場日時の変更 / キャンセル後の再申込                                                                                                    |               |        |  |  |
| お申し込み内容                                                                                                    | キャンセル         | 入場証    |  |  |
| [G2-2] 2024年5月14日 11:30~13:30                                                                                                    | お申し込み内容をキャンセル | 入場証を出力 |  |  |
| <ul> <li>キャンセル可能なお申し込みに関しては、「お申し込み内容をキャンセル」リンクよりキャンセル可能です。<br/>リンククリックにてキャンセル確認ページが表示されます。</li> <li>キャンセルされた場合、弊社担当セールスまたは担当商社/Slerへのご連絡も併せてお願いします。</li> <li>「入場証を出力」リンクがある場合は、リンク先の「入場証ページ」より入場証の出力ができます。</li> </ul> |               |        |  |  |
| Copyright © 2024 FANUC CORPORATION                                                                                                    |               |        |  |  |

#### 登録完了後、マイページにアクセスできます。 マイページでは、以下のことができます

①ログイン情報・登録情報の変更 ②申込み内容の確認 ③申込みのキャンセル ④キャンセル後の再申込み ⑤入場証の出力

※以降、マイページにアクセスするには、 ご自身で決めたログインIDとパスワードが 必要になります。 忘れないようにご注意ください。

#### 入場証の発行

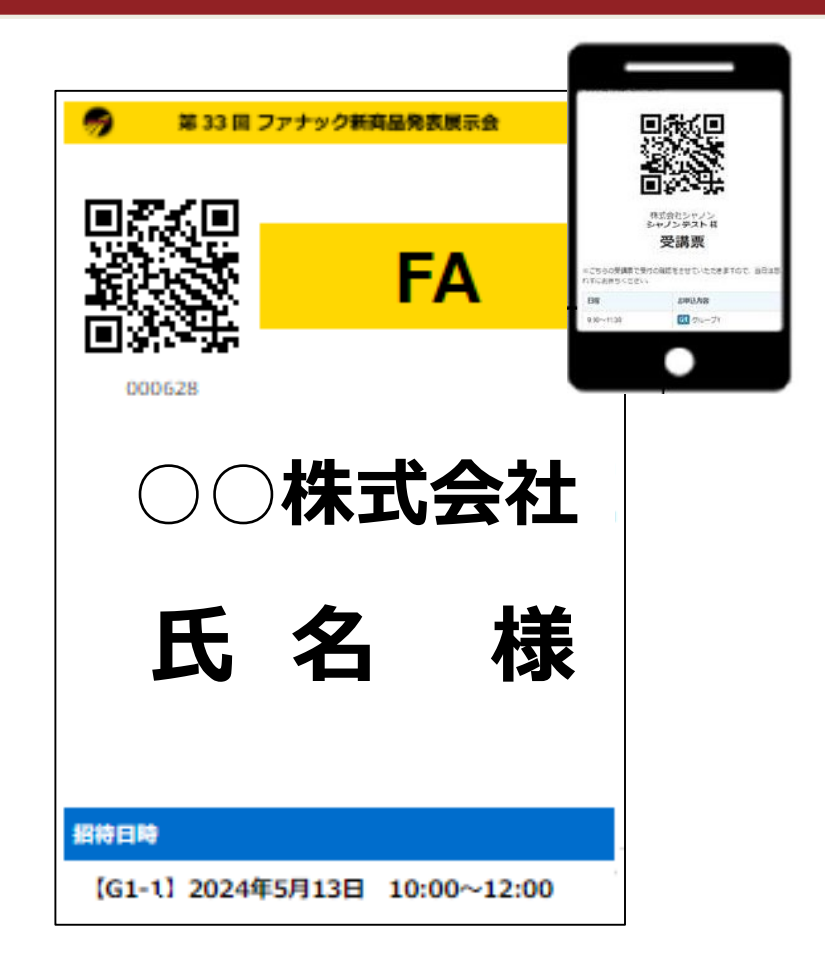

#### A4カラー印刷(推奨)でプリントアウト、 またはスマホ表示用にスクリーンショットを取得してください。

※スマホでQRコードを表示予定のお客様は、 入場証の色(商品別に設定)を確認してください。 ※会場でネックホルダに名刺と一緒に商品ごとの 色紙を入れていただきます。 (入場証を印刷してご持参される場合は、 ネックホルダに入場証のみ入れていただきます。)

#### 社内展2024 受付システム

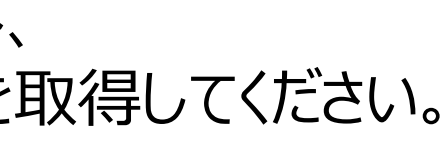

©2024 FANUC CORPORATION

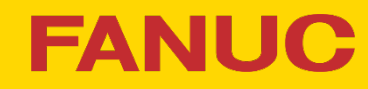

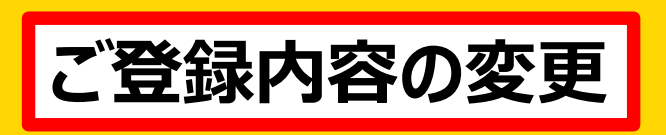

## 2. 既にご登録済の方(1/1)

#### 申込み用URLにアクセス

| 70                                                                                                    | 第 33 回 ファナッ                                                                                                    | ク新商品発表展示会                                                                                                    |  |  |  |
|----------------------------------------------------------------------------------------------------|----------------------------------------------------------------------------------------------------|----------------------------------------------------------------------------------------------------|--|--|--|
| FANUC           新商品発表展示会 2024           会場:ファナック株式会社自然館           開催日時:5月13日~15日(3日間)           BBRTR: Insequencing MSA-MMBERTARTS                                                                                                    |                                                                                                    |                                                                                                    |  |  |  |
|                                                                                                    | 登録完了後、「ohs_system@fanu<br>本メールアドレスの受                                                                                                    | ic.co.jp」からメールが送信されます。<br>そ信設定をお願いします。                                                                                     |  |  |  |
| , in the second second s | 登録完了後、「ohs_system@fanu<br>ホメールアドレスの5<br>新規のご登録はこちら                                                                                                    | ic.co.jp」からメールが送信されます。<br>と信認定をお願いします。<br>ご登録済の方はこちら                                                                       |  |  |  |
|                                                                                                    | 登録完了後、「ohs_system@fanu<br>本メールアドレスの多<br>新規のご登録はこちら<br>担当セールスよりご案内した<br>招待コードをご準備ください                                                                  | nc.co.jp」からメールが送信されます。<br>そ間設定をお願いします。<br>ご登録済の方はこちら<br>既に来場登録を行われた方は<br>マイページにログインしてください                                  |  |  |  |
| , in the second second s | 登録完了後、「ohs_system@fanu<br>本メールアドレスの5<br>新規のご登録はこちら<br>担当セールスよりご案内した<br>招待コードをご準備ください<br>新規登録を行った時に現<br>こちらから来場予                                       | re.co.jpJ からメールが送信されます。<br>を留認定をお願いします。<br>ご登録済の方はこちら<br>既に未場登録を行りれた方は<br>マイページにログインしてください<br>な母子約を行っていない方は<br>約を行ってください。  |  |  |  |
| mœ́иян                                                                                                    | 登録完了後、「ohs_system@fanu<br>本メールアドレスの5<br>新規のご登録はこちら<br>担当セールスよりご案内した<br>招待コードをご準備ください<br>新規登録を行った時にJ<br>こちらから来場予<br>6月13日 (月) ~5月15日 (水)               | ac.co.jp.] からメールが送信されます。<br>を留設定をお願いします。<br>ご登録済の方はこちら<br>既に未場登録を行われた方は<br>マイページにログインしてください<br>保厚予約を行っていない方は<br>物を行ってください。 |  |  |  |
| 開催期間                                                                                                    | 登録完了後、「ohs_system@fanu<br>本メールアドレスの多<br>新規のご登録はこちら<br>担当セールスよりご案内した<br>招待コードをご準備ください<br>新規登録を行った時に承<br>こちらから来場予<br>5月13日(月)~5月15日(水)<br>ファナック株式会社 自然語 | nc.co.jp.j からメールが送信されます。<br>そ間辺定をお願いします。<br>ご登録済の方はこちら<br>既に来場登録を行われた方は<br>マイページにログインしてください<br>R場予約を行っていない方は<br>約を行ってください。 |  |  |  |

申込み用URLにアクセスしてください。 【既にご登録済の方はこちら】を 選択してください。

| ロクイン | (マイペー | ージ) |
|------|-------|-----|
|      |       |     |

| <b>1</b>                 | 第 33 回 ファナック新商品発表展示会               |  |  |  |
|--------------------------|------------------------------------|--|--|--|
| マイページログイ                 | (ン                                 |  |  |  |
| ご登録されたログインID&            | とパスワードを入力し、「ログイン」ボタンを押してください       |  |  |  |
| ログインID                   |                                    |  |  |  |
| パスワード                    |                                    |  |  |  |
| ログイン><br>パスワードをお忘れの方はこちら |                                    |  |  |  |
|                          | Copyright © 2024 FANUC CORPORATION |  |  |  |

ご登録時にご自身で決めたログインID、 パスワードを入力してください。

#### 社内展2024 受付システム

### マイページにアクセス

| 🥟 第 33 回 ファナッ                                                                                                    | ック新商品発表展示会             |            |  |  |
|----------------------------------------------------------------------------------------------------|------------------------|------------|--|--|
| 山田 太郎様のマイページ                                                                                                    | ↑Home 3ログイン情報変更 1個人情報の | の変更 業ログアウト |  |  |
| お申し込みの内容をご確認いただけます。                                                                                                    | 来場日時の変更 / キャン          | セル後の再申込    |  |  |
| お申し込み内容                                                                                                    | キャンセル                  | 入場証        |  |  |
| [G2-2] 2024年5月14日 11:30~13:30                                                                                                    | お申し込み内容をキャンセル          | 入場証を出力     |  |  |
| <ul> <li>キャンセル可能なお申し込みに関しては、「お申し込み内容をキャンセル」リンクよりキャンセル可能です。<br/>リンククリックにてキャンセル確認ページが表示されます。</li> <li>キャンセルされた場合、弊社担当セールスまたは担当商社/Slerへのご連絡も併せてお願いします。</li> <li>「入場証を出力」リンクがある場合は、リンク先の「入場証ページ」より入場証の出力ができます。</li> </ul> |                        |            |  |  |

#### マイページにアクセスできます。 マイページでは、以下のことができます

①ログイン情報・登録情報の変更
②申込み内容の確認
③申込みのキャンセル
④キャンセル後の再申込み
⑤入場証の出力

※①~④を実施すると、「ohs\_system@fanuc.co.jp」から メールが届きます。 受信設定をお願いいたします。

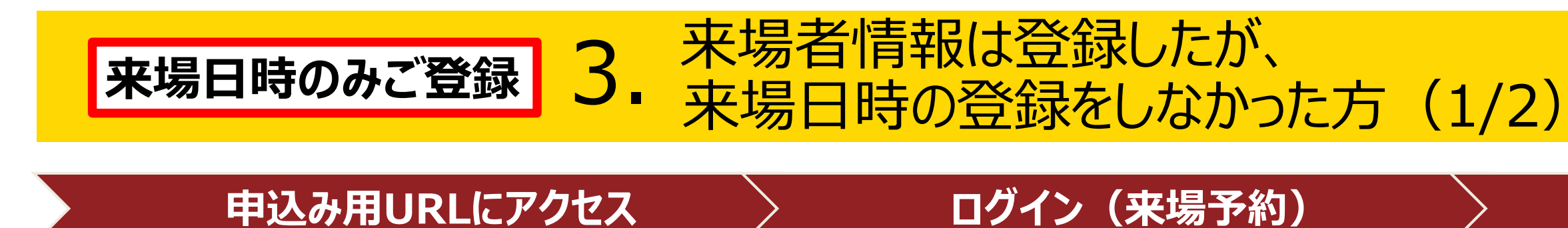

#### 申込み用URLにアクセス

|                                       | alista a                                              | 1.5                                                                                                    |
|---------------------------------------|-------------------------------------------------------|----------------------------------------------------------------------------------------------------|
| F                                     | ANUC                                                  | Colonities                                                                                                    |
| ÷                                     | 新商品発表                                                 | 展示会 202                                                                                                    |
|                                       |                                                       | 力卅十一个 白树的                                                                                                    |
|                                       | 云 场 : ノアナツ<br>開催日時:5月13                               | ク株式会社 日然館                                                                                                    |
| Contra -                              |                                                       |                                                                                                    |
|                                       | Belle 7/4 Fala and a Ofa                              | the last of the states                                                                                             |
|                                       | 豆球元 J 夜、 Jons_system@ranu                             | c.co.jp」からメールか送信されます。<br>。信望空をお願いします                                                                               |
|                                       |                                                       | c.co.jp」からメールか送信されます。<br>信設定をお願いします。                                                                               |
| 1                                     | with 100 cong system@ranu<br>本メールアドレスの受<br>新規のご登録はこちら | c.co.jpJ からメールが送信されます。<br>信設定をお願いします。<br>ご登録済の方はこちら                                                                |
|                                       | xxxxx 1 (4、 rons_system granu                         | c.co.jpl からメールが送信されます。<br>信設定をお願いします。<br>ご登録済の方はこちら<br>向に未得登録で行びれた<br>マイページにログインしてく                                |
|                                       |                                                       | c.co.jpJ からメールが送信されます。<br>信設定をお願いします。<br>ご登録済の方はこちら<br>向に未得意評を行いれた<br>マイページにログインしてく<br>2020年た、こいかいさい。              |
|                                       |                                                       | c.co.jpJ からメールが送信されます。<br>信設定をお願いします。<br>ご登録済の方はこちら<br>民に未希望録を行ければ、<br>マイページにログインしてく<br>場界約を行っていない方は<br>約を行ってください。 |
| 開催期間                                  |                                                       | c.co.jpl からメールが送信されます。<br>信設定をお願いします。 ご登録済の方はこちら 思に未得互辞を行びれた、<br>マイページにログインしてく 場予約を行っていない方は<br>均を行ってください。          |
| ————————————————————————————————————— |                                                       | c.co.jp) からメールが送信されます。<br>信設定をお願いします。<br>ご登録済の方はこちら<br>に、未得登録を行びれた。<br>マイページにログインしてく<br>場予約を行っていない方は<br>約を行ってください。 |

| <b>1</b>  | 第 33 回 ファナック新商品発表展示会               |
|-----------|------------------------------------|
| ログイン      |                                    |
| ご登録されたログイ | ンIDとパスワードを入力し、「ログイン」ボタンを押してください    |
| ログインID    |                                    |
| パスワード     |                                    |
|           | ログイン><br>パスワードをお忘れの方はこちら           |
|           | Copyright © 2024 FANUC CORPORATION |

ご登録時にご自身で決めたログインID、 パスワードを入力してください。

申込み用URLにアクセスしてください。 【新規登録を行った時に来場予約を行っていな い方はこちらから来場予約を行ってください を選択してください。

#### 社内展2024 受付システム

#### 来場日時・来場手段の選択

| 第 33 回 ファナック新商品発表展示会                                                                                        |                                                                         |            |                        |  |  |  |
|----------------------------------------------------------------------------------------------------|-------------------------------------------------------------------------|------------|------------------------|--|--|--|
| 来場予約フォーム                                                                                                    |                                                                         |            |                        |  |  |  |
| 招待コード入力 > 個人情                                                                                               | 招待コード入力 > 個人情報登録 > 個人情報確認 > <b>来場予約選択</b> > 来場予約確認 > 完了                 |            |                        |  |  |  |
| 以下の項目に必要事項をご罰<br>※来場予約は1枠まで選択可                                                                              | 2入後、「 <b>次へ</b> 」ボタン <i>をク</i><br>能です。                                  | リックしてください。 |                        |  |  |  |
|                                                                                                    | 5月13日(月)                                                                | 5月14日(火)   | 5月15日(水)               |  |  |  |
| グループ1<br>10:00~12:00                                                                                        | □G1-1 余裕あり                                                              | □G2-1 余裕あり | □G3-1 やや混雑             |  |  |  |
| グループ2<br>11:30~13:30                                                                                        | □G1-2 余裕あり                                                              | □G2-2 余裕あり | □G3-2 <mark>混雑</mark>  |  |  |  |
| グループ3<br>13:00~15:00                                                                                        | □G1-3 余裕あり                                                              | □G2-3 余裕あり | □G3-3 <mark>超混雑</mark> |  |  |  |
| グループ4<br>14 : 30~16 : 30                                                                                    | □G1-4 余裕あり                                                              | G2-4 受付終了  | G3-4 受付終了              |  |  |  |
| 来場手段 🕺 🛛                                                                                                    | 来場手段 201 ○ 自家用車 ○ 自家用車 ( 同乗) ○ ファナックバス ( 三島駅発) ○ ファナックバス ( 大月 駅発) ○ その他 |            |                        |  |  |  |
| 次へ>                                                                                                    |                                                                         |            |                        |  |  |  |
| ファナック新商品発表展示会2024事務局<br>TEL: 0555-84-6827<br>E-Mail:salessupport@fanuc.co.jp<br>お問い合わせ時間:土日祝日を除く 9:00~17:00 |                                                                         |            |                        |  |  |  |
| Copyright © 2024 FANUC CORPORATION                                                                          |                                                                         |            |                        |  |  |  |

#### 来場日時、来場手段を選択してください。 選択後、「次へ」を押してください。

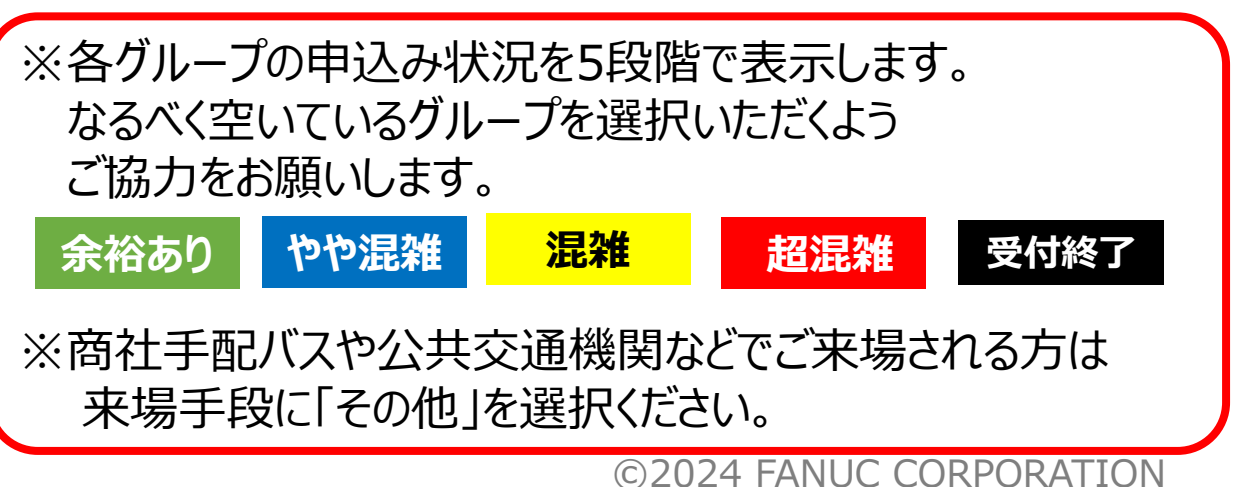

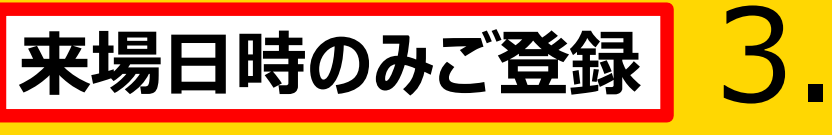

### 来場者情報は登録したが、 来場日時の登録をしなかった方(2/2)

#### 申込み完了

|          | 第 33 回 ファナック新商品発表展示会                   |
|----------|----------------------------------------|
|          |                                        |
| モ場予約フォ   | <u>—</u> Ь                             |
|          |                                        |
| 時コード入力 > | 個人情報登録 > 個人情報確認 > 来場予約選択 > 来場予約確認 > 完了 |
| 録いただきあり  | がとうございます。                              |
| 録いただきまし  | たメールアドレスに申込完了メールを配信いたしましたので、ご確認ください。   |

なお、メールが配信されない場合は、お手数ですが下記お問い合わせ先までご連絡くださいますようお願いいたしま

マイページはこちら

お問い合わせ

ファナック新商品発表展示会2024事務局 TEL: 0555-84-6827 E-Mail : salessupport@fanuc.co.jp お問い合わせ時間:土日祝日を除く 9:00~17:00

Copyright © 2024 FANUC CORPORATION

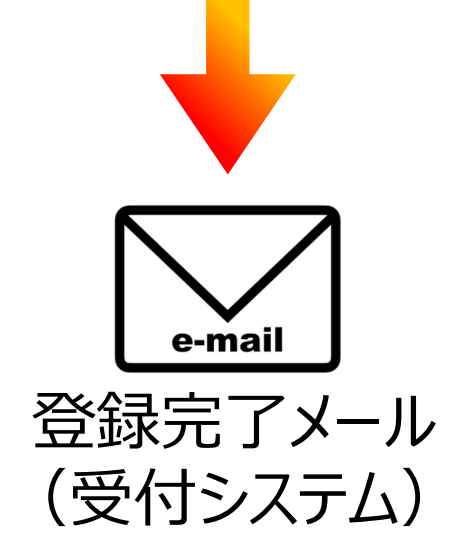

**※「ohs\_system@fanuc.co.jp」**から メールが届きます。 受信設定をお願いいたします。

#### マイページ

| 🦻 第 33 回 ファナッ                                                                                                    | ック新商品発表展示会             |             |  |  |
|----------------------------------------------------------------------------------------------------|------------------------|-------------|--|--|
| 山田 太郎様のマイページ                                                                                                    | ♠Home Cログイン情報変更 ▲個人情報の | の変更 🗙 ログアウト |  |  |
| お申し込みの内容をご確認いただけます。                                                                                                    | 来場日時の変更 / キャン          | セル後の再申込     |  |  |
| お申し込み内容                                                                                                    | キャンセル                  | 入場証         |  |  |
| [G2-2] 2024年5月14日 11:30~13:30                                                                                                    | お申し込み内容をキャンセル          | 入場証を出力      |  |  |
| <ul> <li>キャンセル可能なお申し込みに関しては、「お申し込み内容をキャンセル」リンクよりキャンセル可能です。</li> <li>リンククリックにてキャンセル確認ページが表示されます。</li> <li>キャンセルされた場合、弊社担当セールスまたは担当商社/Sierへのご連絡も併せてお願いします。</li> <li>「入場証を出力」リンクがある場合は、リンク先の「入場証ページ」より入場証の出力ができます。</li> </ul> |                        |             |  |  |

Copyright © 2024 FANUC CORPORATION

登録完了後、マイページにアクセスできます。 マイページでは、以下のことができます

①ログイン情報・登録情報の変更 ②申込み内容の確認 ③申込みのキャンセル ④キャンセル後の再申込み ⑤入場証の出力

#### 社内展2024 受付システム

#### 入場証の発行

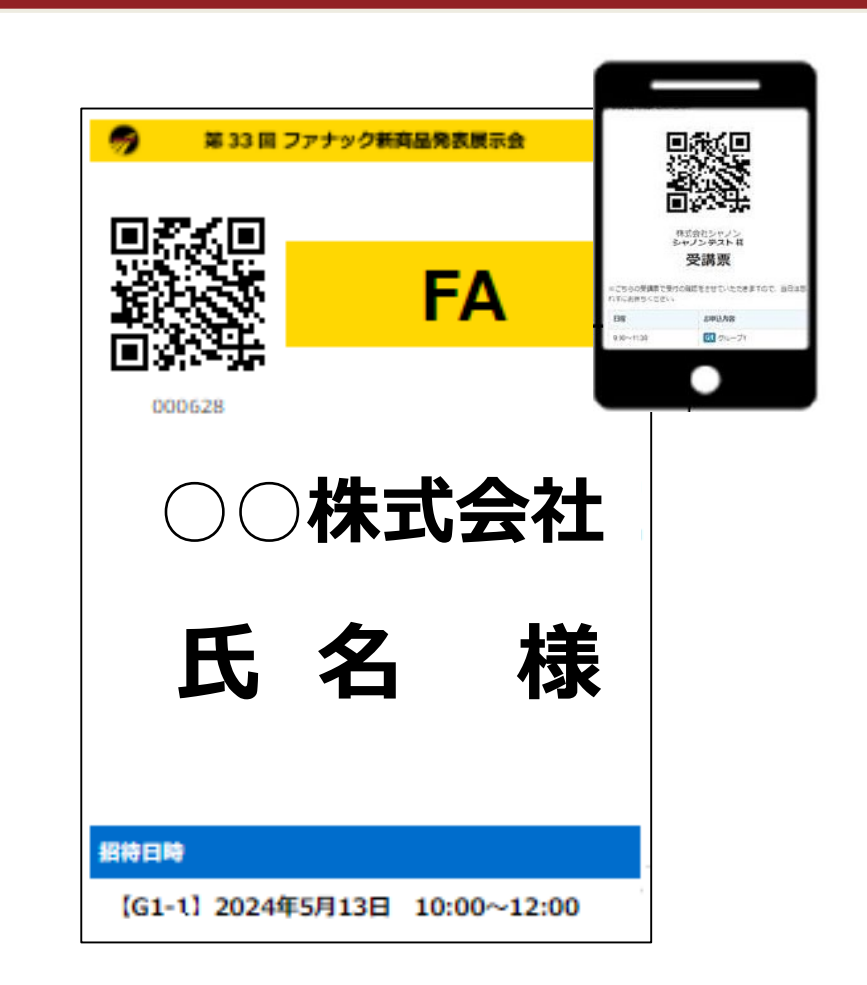

#### A4カラー印刷(推奨)でプリントアウト、 またはスマホ表示用にスクリーンショットを取得してください。

※スマホでQRコードを表示予定のお客様は、 入場証の色(商品別に設定)を確認してください。 ※会場でネックホルダに名刺と一緒に商品ごとの 色紙を入れていただきます。 (入場証を印刷してご持参される場合は、 ネックホルダに入場証のみ入れていただきます。)

©2024 FANUC CORPORATION

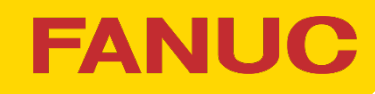

# 4. 各種変更について (1/2)

| No. | 変更内容                  | 対処プ                                                                                              |
|-----|-----------------------|--------------------------------------------------------------------------------------------------|
| 1   | 同じ会社の<br>別の人に変更する     | 同じ会社のAさんからBさんに変更する場合、登録<br>入場証を再発行するだけでOKです。<br>お客様にて、マイページより登録情報の変更を行っ<br>併せて、ログイン情報の変更もお願いします。 |
| 2   | 来場日時を変更する             | お客様にて、 <b>マイページより新たな来場日時へ変</b>                                                                   |
| 3   | キャンセルしたい              | お客様にて、 <b>マイページよりキャンセル処理</b> を行って<br>キャンセルされたQRコードは無効になります。(入 <sup>4</sup>                       |
| 4   | キャンセルしたが、<br>やっぱり行きたい | お客様にて、マイページより再申込みができます。<br><b>来場日時、来場手段を指定し、入場証を再発行</b>                                          |

#### 社内展2024 受付システム

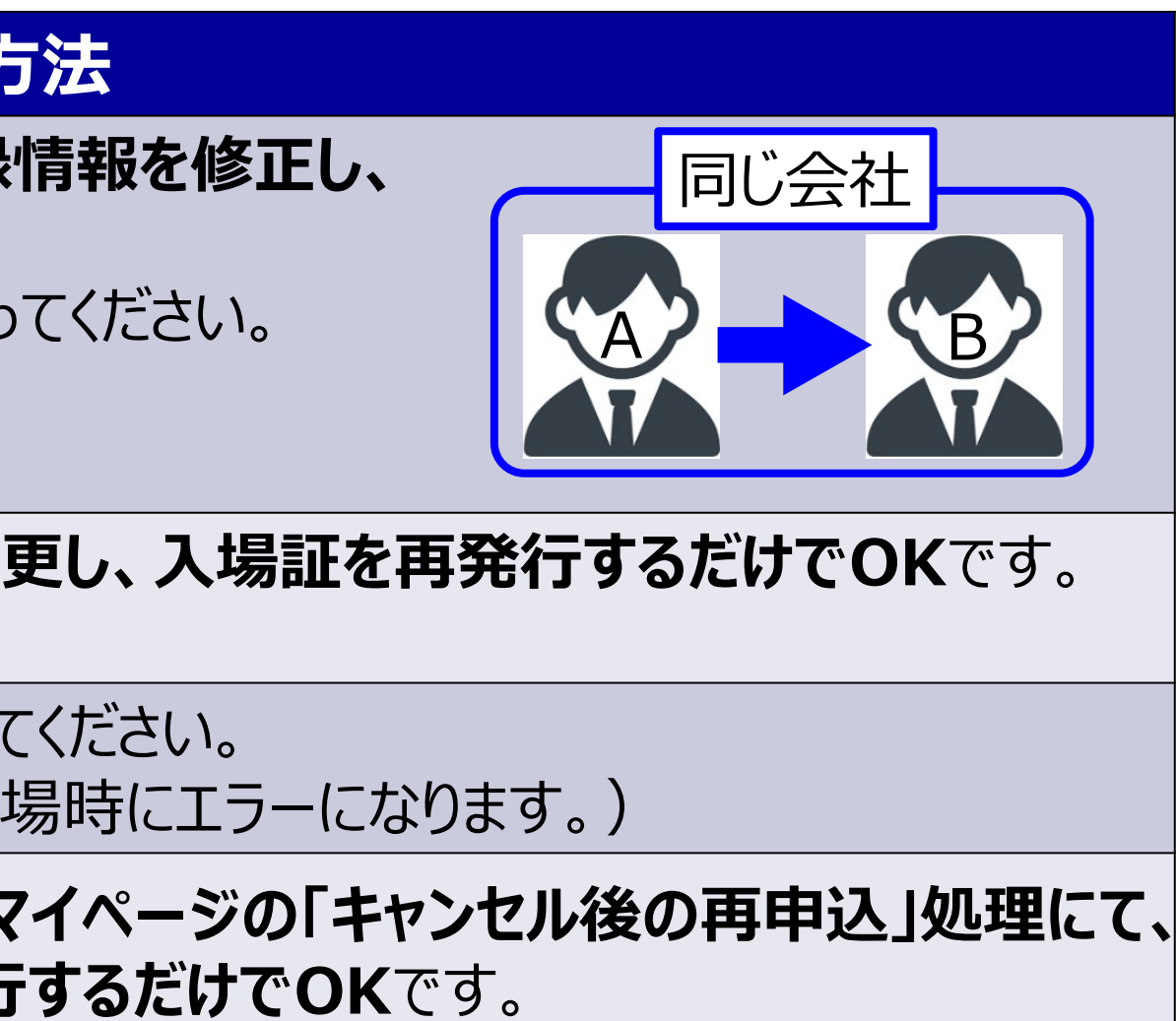

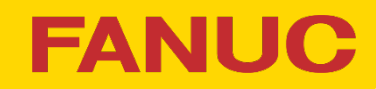

### 4. 各種変更について (2/2) マイページ画面 第33回 ファナック新商品発表展示会 山田 太郎様のマイページ ▲Home Cログイン情報変更 2個人情報の変更 Cログアウト 来場日時の変更 / キャンセル後の再申込 お申し込みの内容をご確認いただけます。 お申し込み内容 キャンセル お申し込み内容をキャンセル [G2-2] 2024年5月14日 11:30~13:30 キャンセル可能なお申し込みに関しては、「お申し込み内容をキャンセル」リンクよりキャンセル可能です。 リンククリックにてキャンセル確認ページが表示されます。 キャンセルされた場合、弊社担当セールスまたは担当商社/Slerへのご連絡も併せてお願いします。 「入場証を出力」リンクがある場合は、リンク先の「入場証ページ」より入場証の出力ができます。 Copyright © 2024 FANUC CORPORATION ③申込みのキャンセルはこちら

#### 社内展2024 受付システム

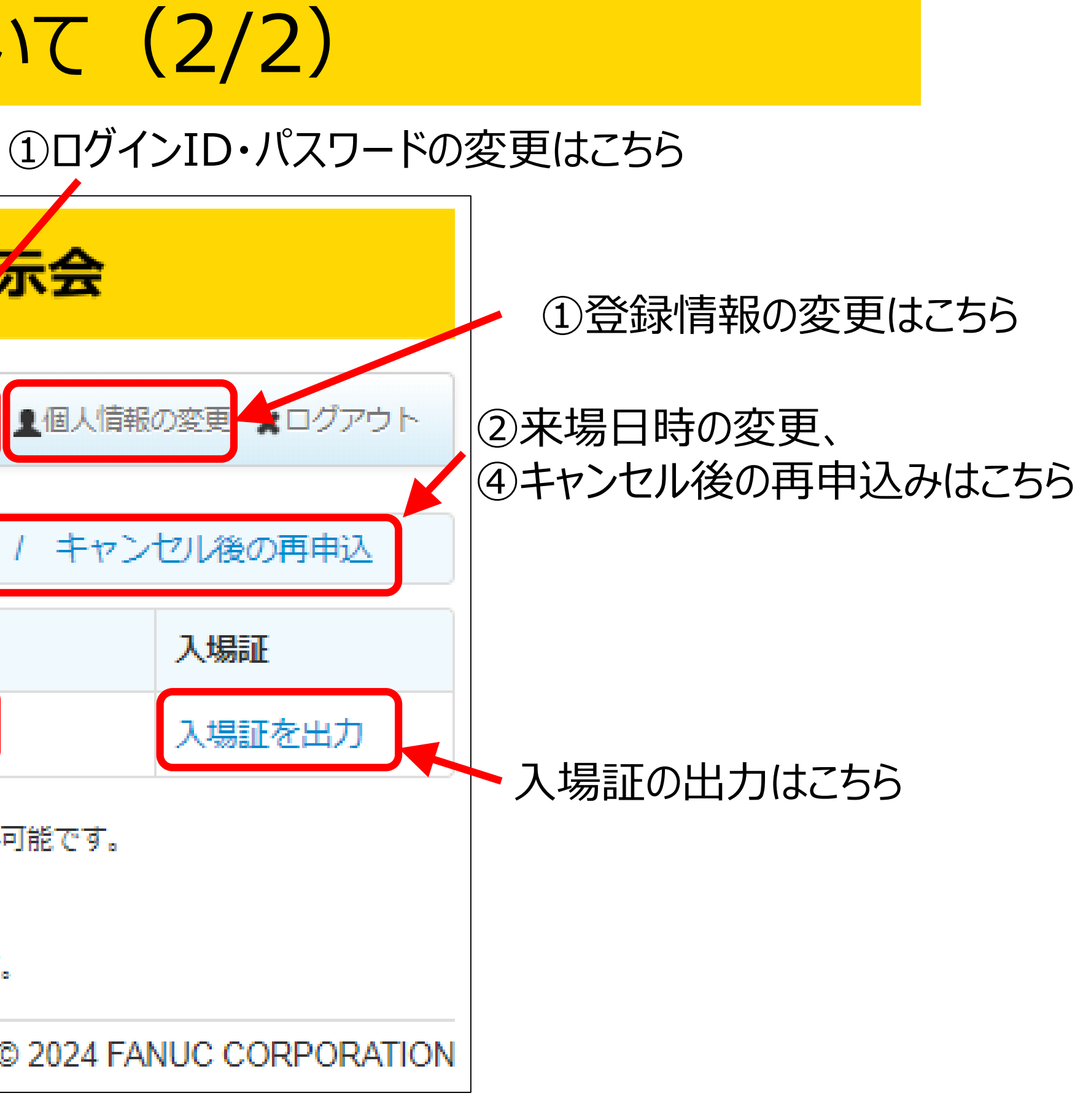